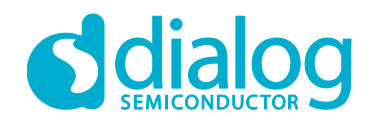

# DA9062 / i.MX 7 Demonstration Kit

Dear Customer,

Thank you for evaluating the Dialog DA9062 / i.MX 7 Demonstration Kit. This kit showcases the Dialog DA9062 reference design for the i.MX 7 family of processors.

# **Quick Start Instructions**

To start the board:

- Connect the micro-USB cable on the top board (The 'CPU Board') to a USB port or a 5.0 V supply. You might find that this cable has already been connected. <u>Important:</u> be careful not to disturb or damage the LCD screen cable when inserting the micro-USB plug.
- 2. Turn on the supply. Both green LEDs should now be lit.
- 3. Press the small button nearest to the USB cable as shown in the figure below. Hold the button for approximately 1.5 seconds.

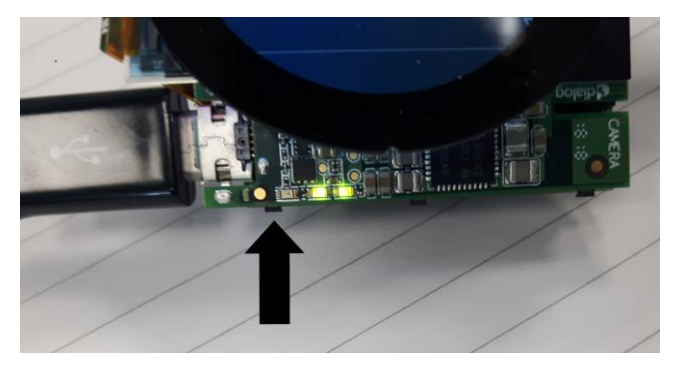

4. When the button is released, the system should boot. The Android home-screen should be displayed after a short while. This might take 2-3 minutes.

# Optional

For a debug port:

- 5. Before starting the system, connect the second USB cable (on the lower 'IO Board') to a PC USB port. This will create two COM ports.
- 6. Open a terminal program such as PuTTY or uCon. Connect to the *lowest* of the two new COM ports. 115.2 kbits/s, 8 bits, parity = none, Stop bits = 1.
- 7. An OS root prompt can then be obtained by pressing ENTER.

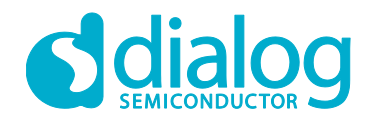

# **Trouble-Shooting**

- 1. Green LEDs are not lit: Please check the 5.0 V USB supply.
- 2. LEDs are lit but there is no LCD display:
  - a. Check that the top and bottom boards are correctly mated.
  - b. Check that the two LCD cables are both correctly connected. The two connectors on the rear of the PCB should be fully inserted and quite straight, as shown in the figure below.

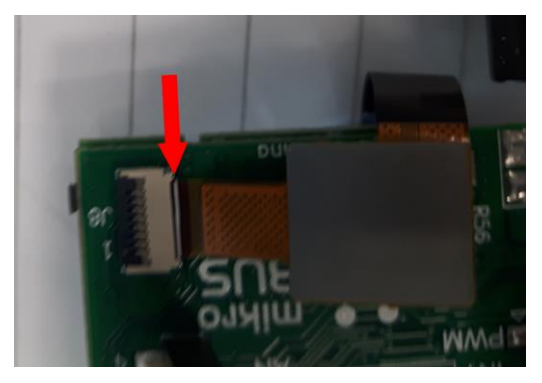

c. The two DIP switches should not be changed from their default positions: Switch #1 = ON; Switch #2 = OFF.

# **Further Information**

Application notes, board design source files (schematic and PCB layout) and OS binary / patch files are available at https://www.dialog-semiconductor.com/power-solutions-nxpr-imx-application-processor-family/imx7s.

If you have any questions about using this demonstration kit, then please contact your Field Applications Engineer or contact us via the Dialog Support Site, <a href="http://www.dialog-semiconductor.com/support">http://www.dialog-semiconductor.com/support</a>.

Yours Sincerely,

Dialog Applications Engineering Team

| U | S | er | m | a | nu | al |  |
|---|---|----|---|---|----|----|--|
| - | 9 |    |   | a |    | a  |  |

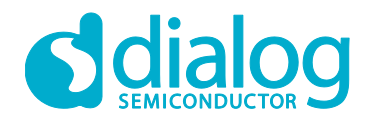

## **Disclaimer**

Information in this document is believed to be accurate and reliable. However, Dialog Semiconductor does not give any representations or warranties, expressed or implied, as to the accuracy or completeness of such information. Dialog Semiconductor furthermore takes no responsibility whatsoever for the content in this document if provided by any information source outside of Dialog Semiconductor.

Dialog Semiconductor reserves the right to change without notice the information published in this document, including without limitation the specification and the design of the related semiconductor products, software and applications.

Applications, software, and semiconductor products described in this document are for illustrative purposes only. Dialog Semiconductor makes no representation or warranty that such applications, software and semiconductor products will be suitable for the specified use without further testing or modification. Unless otherwise agreed in writing, such testing or modification is the sole responsibility of the customer and Dialog Semiconductor excludes all liability in this respect.

Customer notes that nothing in this document may be construed as a license for customer to use the Dialog Semiconductor products, software and applications referred to in this document. Such license must be separately sought by customer with Dialog Semiconductor.

All use of Dialog Semiconductor products, software and applications referred to in this document are subject to Dialog Semiconductor's Standard Terms and Conditions of Sale, unless otherwise stated.

© Dialog Semiconductor. All rights reserved.

#### **RoHS Compliance**

Dialog Semiconductor complies to European Directive 2001/95/EC and from 2 January 2013 onwards to European Directive 2011/65/EU concerning Restriction of Hazardous Substances (RoHS/RoHS2). Dialog Semiconductor's statement on RoHS can be found on the customer portal https://support.diasemi.com/. RoHS

Dialog Semiconductor's statement on RoHS can be found on the customer portal https://support.diasemi.com/. RoHS certificates from our suppliers are available on request.

# **Contacting Dialog Semiconductor**

United Kingdom (Headquarters) Dialog Semiconductor (UK) LTD Phone: +44 1793 757700

#### Germany

Dialog Semiconductor GmbH Phone: +49 7021 805-0

#### The Netherlands

Dialog Semiconductor B.V. Phone: +31 73 640 8822 Email:

enquiry@diasemi.com

**User manual** 

#### North America

Dialog Semiconductor Inc. Phone: +1 408 845 8500

# Japan

Dialog Semiconductor K. K. Phone: +81 3 5425 4567

## Taiwan

Dialog Semiconductor Taiwan Phone: +886 281 786 222 Web site:

Web site: www.dialog-semiconductor.com

# Singapore

Dialog Semiconductor Singapore Phone: +65 64 8499 29

#### Hong Kong

Dialog Semiconductor Hong Kong Phone: +852 3769 5200

# Korea

Dialog Semiconductor Korea Phone: +82 2 3469 8200

#### China (Shenzhen)

Dialog Semiconductor China Phone: +86 755 2981 3669

#### China (Shanghai) Dialog Semiconductor China Phone: +86 21 5424 9058

Revision 1.0

#### 20-Aug-2018

3 of 3